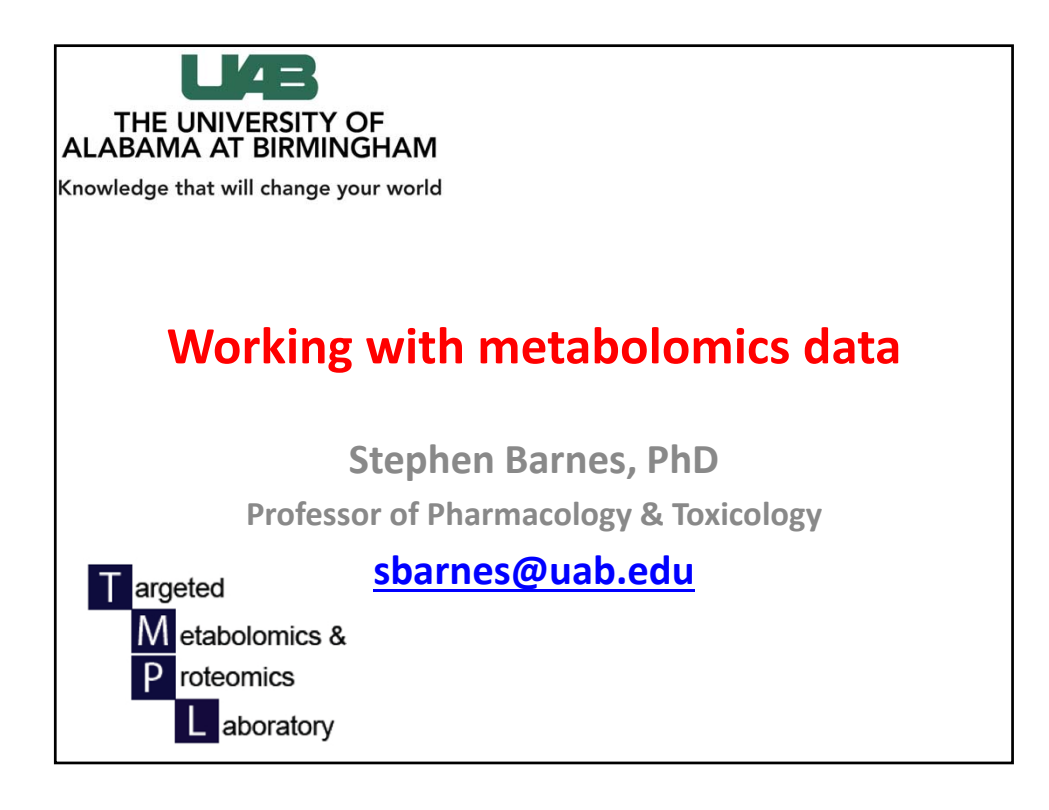

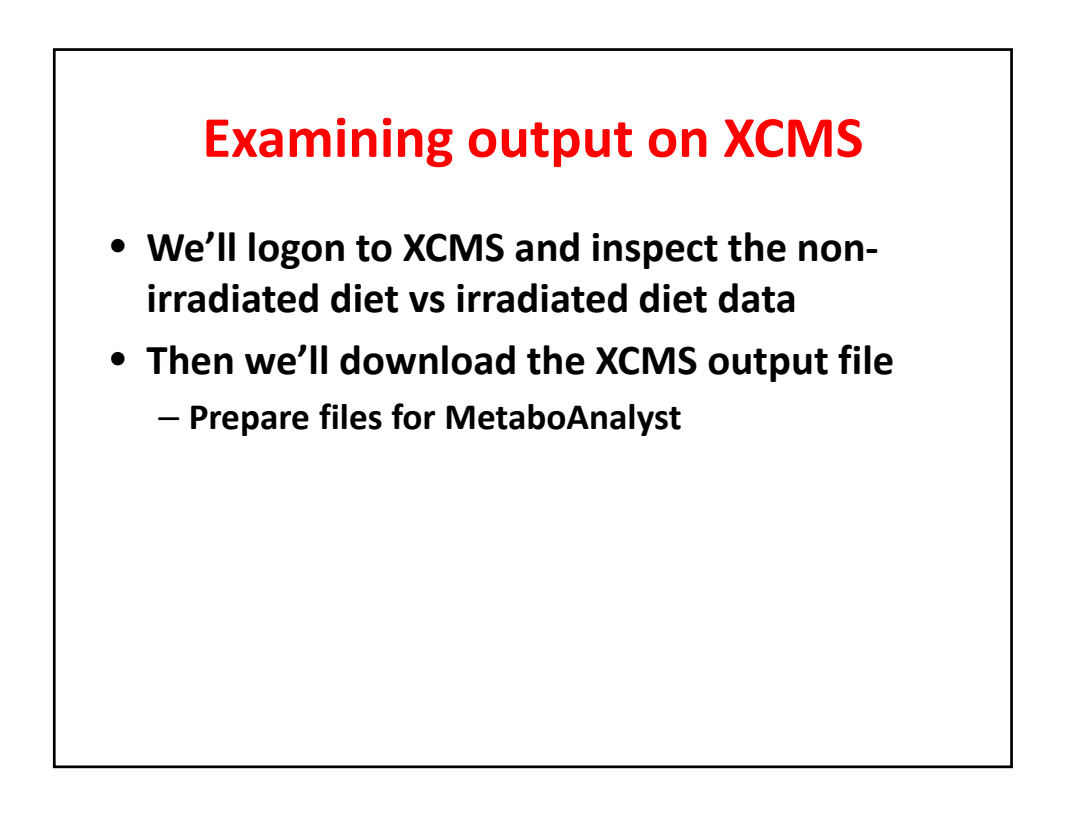

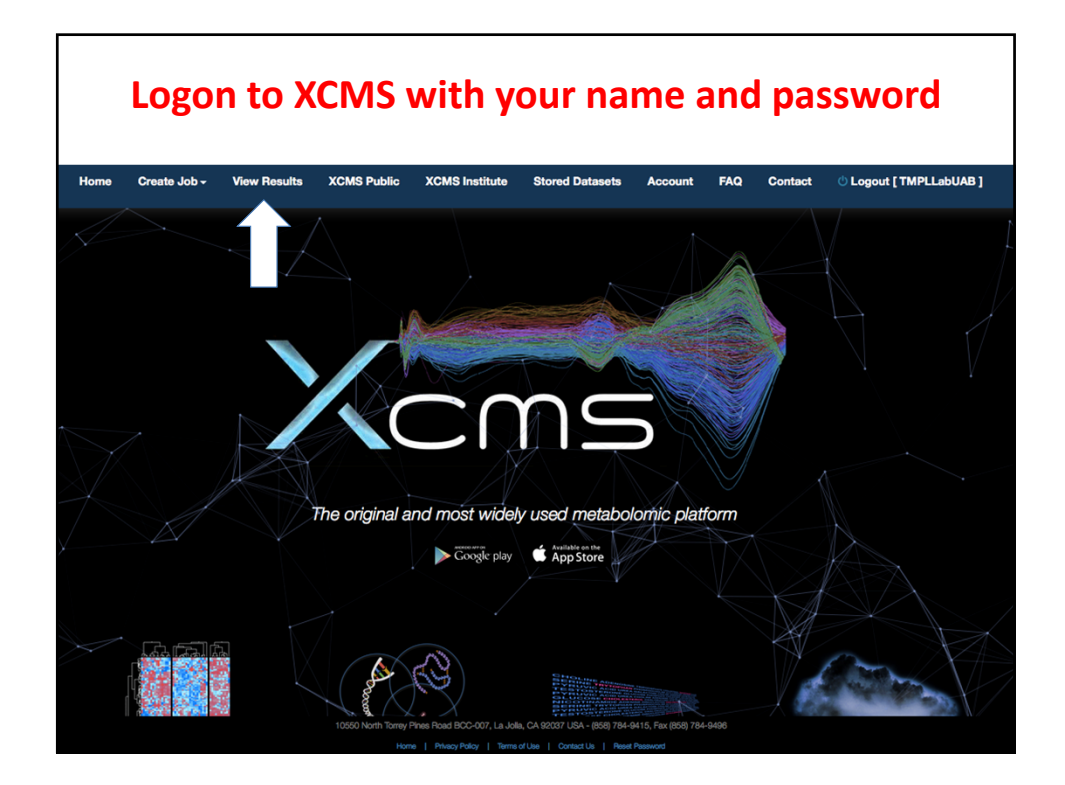

|   |      |      | V       | 'iew         | ing th                          | e dat                                        | ase                    | ets                |                             |   |
|---|------|------|---------|--------------|---------------------------------|----------------------------------------------|------------------------|--------------------|-----------------------------|---|
|   | PAIR | VIEW | 1052098 | job complete | MCF10AT_NTVec vs<br>KD1_NegMode | MCF10AT_NT (#89883)<br>MCF10AT_KD (#89884)   | 2015-03-19<br>16:22:46 | NanoLc Neg (10374) | Shared<br>[Stop<br>sharing] | × |
|   | PAIR | VIEW | 1052085 | job complete | MCF10AT_NTVec vs<br>KD1_PosMode | MCF10AT_NT (#89683)<br>MCF10AT_KD (#89684)   | 2015-03-19<br>14:10:30 | nanoLC_560 (9920)  | Shared<br>[Stop<br>sharing] | × |
|   | PAIR | VIEW | 1051960 | job complete | PAIR_2015-03-18_17:24           | Sham_Cutts (#115973)<br>GSE_Cutts_ (#115883) | 2015-03-18<br>17:24:58 | nanoLC_560 (9920)  |                             | × |
|   | PAIR | VIEW | 1051941 | job complete | SUM159VMP_VS_NF2c16_N<br>egMode | SUM159_VMP (#89938)<br>SUM159_NF2 (#89955)   | 2015-03-18<br>13:24:52 | NanoLc Neg (10374) | Shared<br>[Stop<br>sharing] | × |
| • | PAIR | VIEW | 1051935 | job complete | SUM159VMP_VS_NF2c16_Po<br>sMode | SUM159_VMP (#89688)<br>SUM159_NF2 (#89689)   | 2015-03-18<br>12:07:33 | nanoLC_560 (9920)  | Shared<br>[Stop<br>sharing] | × |
|   | PAIR | VIEW | 1051415 | job complete | Grubbs_urine_pos_mmchg          | Grubbs_Uri (#107301)<br>Grubbs_Uri (#107315) | 2015-03-12<br>19:11:09 | nanoLC_560 (9920)  | [Stop<br>sharing]           | × |
|   | PAIR | VIEW | 1051379 | job complete | Aman Set 3 Comparison           | Aman_Set3_ (#115309)<br>Aman_Set3- (#115234) | 2015-03-12<br>13:21:25 | nanoLC_560 (9920)  | Shared<br>[Stop<br>sharing] | × |
|   | PAIR | VIEW | 1051373 | job complete | Grubbs_urine_neg_mmchg          | Grubbs_Uri (#107534)<br>Grubbs_Uri (#107626) | 2015-03-12<br>12:19:17 | NanoLC5600 (10377) |                             | × |
|   | PAIR | VIEW | 1051324 | job complete | Grubbs_diet_neg_mmchg           | Grubbs_Non (#108897)<br>Grubbs_Irr (#108890) | 2015-03-12<br>05:55:12 | NanoLc Neg (10374) | Shared<br>[Stop<br>sharing] | × |
|   | PAIR | 47   | 1051271 | job complete | Grubbs_diet_pos_mmchg           | Grubbs_Non (#109003)<br>Grubbs_Irr (#108990) | 2015-03-11<br>22:05:58 | nanoLC_560 (9920)  | Shared<br>[Stop<br>sharing] | × |
|   | PAIR | VIEV | 1050983 | job complete | Sera Positive Mode              | McLean_Har (#114812)<br>McLean_Har (#114794) | 2015-03-09<br>22:30:49 | nanoLC_560 (9920)  |                             | × |
| 0 | PAIR | VIEW | 1047227 | job complete | Grubbs_Diet_PosMode             | Grubbs_Irr (#108990)<br>Grubbs_Non (#109003) | 2015-02-05<br>17:51:27 | nanoLC_560 (9920)  | Shared<br>[Stop<br>sharing] | × |

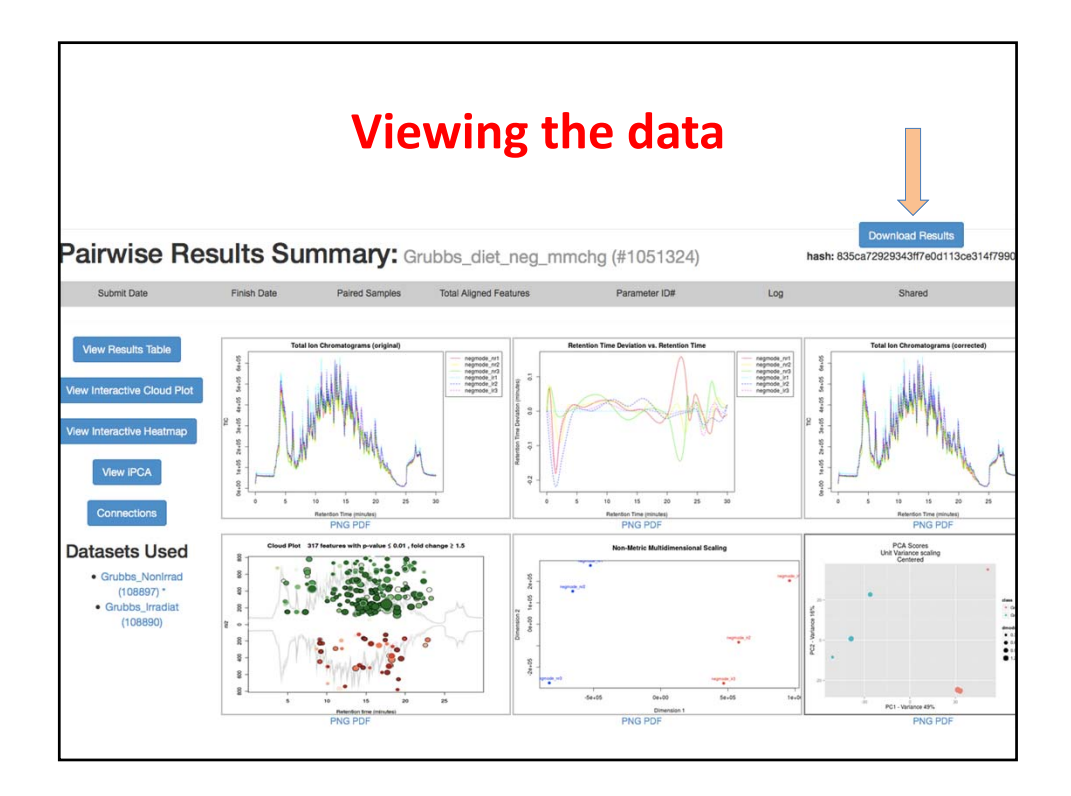

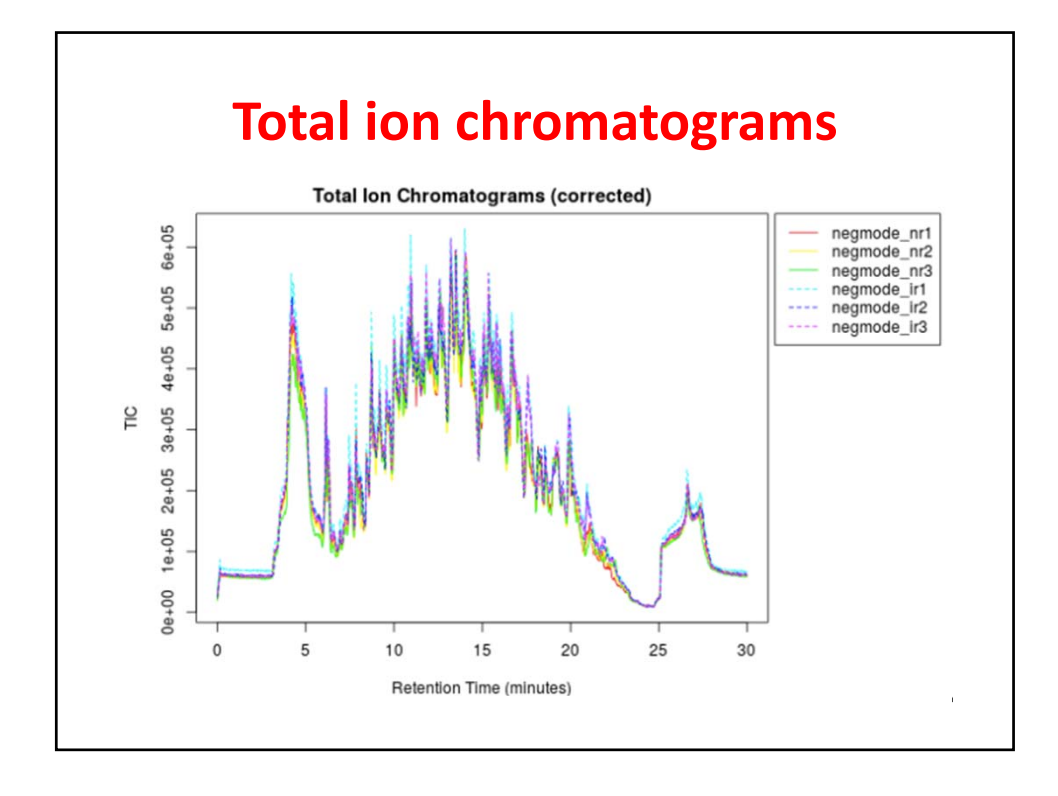

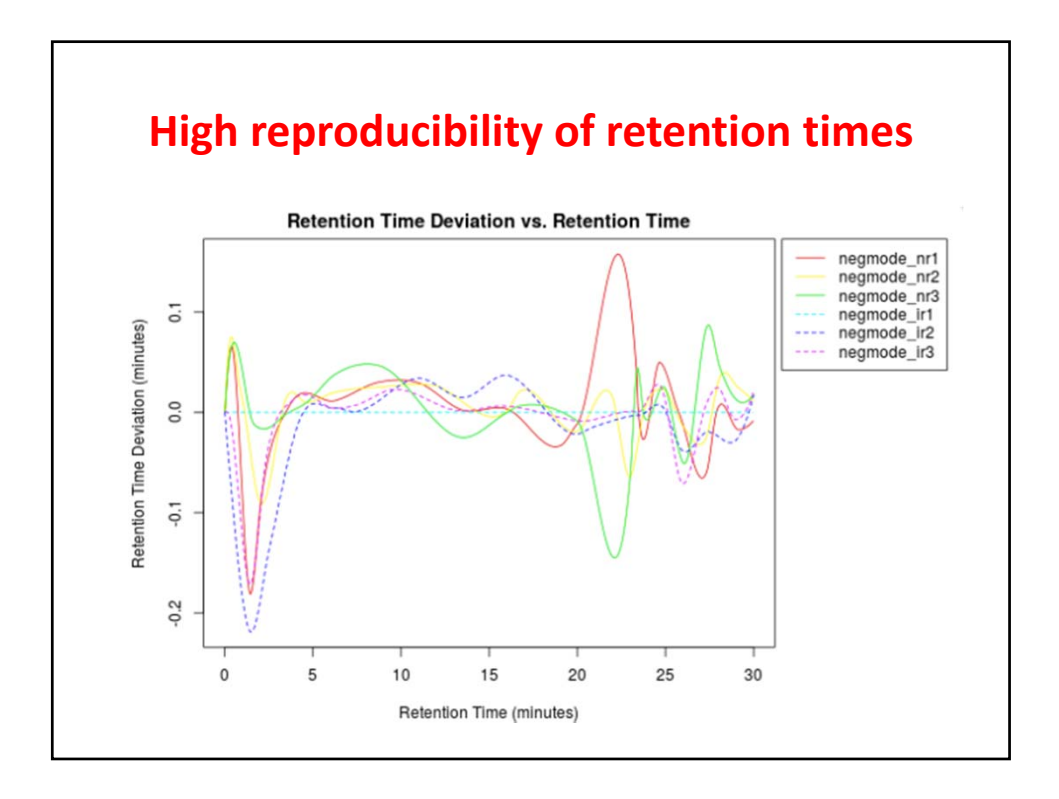

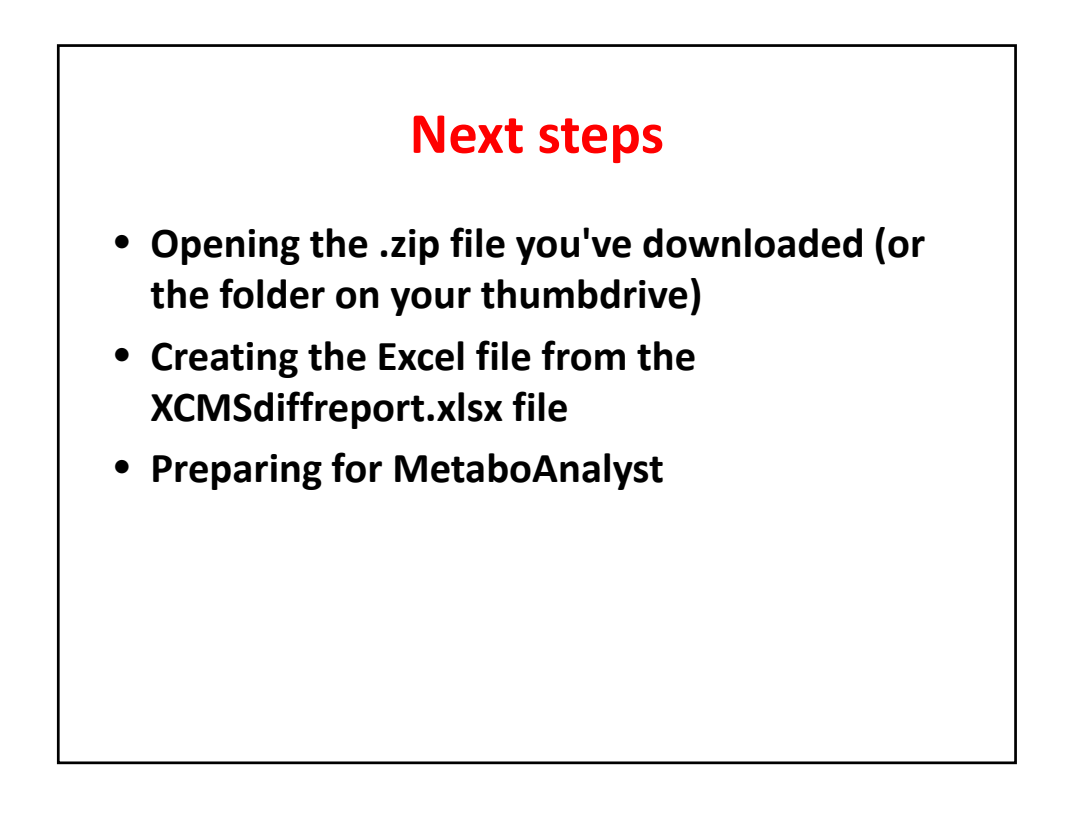

| ► |    | boxplot                         |             | Mar 12, 2015, 6:19 AM |        | Folder        |
|---|----|---------------------------------|-------------|-----------------------|--------|---------------|
|   | 0  | CloudPlot-svg.svg               |             | Mar 12, 2015, 6:52 AM | 968 KB | SVG document  |
|   |    | CloudPlot.pdf                   |             | Mar 12, 2015, 6:52 AM | 366 KB | PDF Document  |
|   |    | CloudPlot.png                   |             | Mar 12, 2015, 6:52 AM | 99 KB  | PNG image     |
| ► |    | EIC                             |             | Mar 12, 2015, 6:21 AM |        | Folder        |
|   | -  | Heatmap_1051324.png             |             | Mar 12, 2015, 6:22 AM | 45 KB  | PNG image     |
|   | 20 | Heatmap_Cor_1051324.png         |             | Mar 12, 2015, 6:51 AM | 356 KB | PNG image     |
|   | -  | MDS.pdf                         |             | Mar 12, 2015, 6:51 AM | 5 KB   | PDF Document  |
|   |    | MDS.png                         |             | Mar 12, 2015, 6:51 AM | 15 KB  | PNG image     |
| ⊳ |    | mummichog                       |             | Mar 12, 2015, 6:24 AM |        | Folder        |
|   |    | MVstats_ScalingPlot_1051324.pdf | f           | Mar 12, 2015, 6:51 AM | 105 KB | PDF Document  |
|   | -  | PCA-diagnostics.pdf             |             | Mar 12, 2015, 6:51 AM | 5 KB   | PDF Document  |
|   |    | PCA-diagnostics.png             |             | Mar 12, 2015, 6:51 AM | 5 KB   | PNG image     |
|   | -  | PCA-loadings-all.pdf            |             | Mar 12, 2015, 6:51 AM | 35 KB  | PDF Document  |
|   | -  | PCA-loadings-all.png D          | ouble click | Mar 12, 2015, 6:51 AM | 20 KB  | PNG image     |
|   | -  | PCA.pdf O                       | n this file | Mar 12, 2015, 6:51 AM | 5 KB   | PDF Document  |
|   |    | PCA.png                         |             | Mar 12, 2015, 6:51 AM | 18 KB  | PNG image     |
|   |    | result.tsv                      |             | Mar 12, 2015, 6:52 AM | 1.4 MB | Plain Text    |
|   | -  | rtcor.pdf                       |             | Mar 12, 2015, 6:17 AM | 61 KB  | PDF Document  |
|   |    | rtcor.png                       |             | Mar 12, 2015, 6:17 AM | 40 KB  | PNG image     |
|   |    | TICs_rtcor.pdf                  |             | Mar 12, 2015, 6:17 AM | 70 KB  | PDF Document  |
|   |    | TICs_rtcor.png                  |             | Mar 12, 2015, 6:17 AM | 63 KB  | PNG image     |
|   |    | TICs.pdf                        |             | Mar 12, 2015, 6:13 AM | 71 KB  | PDF Document  |
|   |    | TICs.png                        |             | Mar 12, 2015, 6:13 AM | 62 KB  | PNG image     |
|   |    | XCMS:annotated.diffreiatedDiet_ | NegMode.tsv | Mar 12, 2015, 6:52 AM | 1.5 MB | Plain Text    |
|   |    | XCMS.diffreportGrubiatedDiet_N  | NegMode.tsv | Mar 12, 2015, 6:21 AM | 1.5 MB | Plain Text    |
|   | X  | CMS.diffreportGrubatedDiet_N    | egMode.xlsx | Mar 12, 2015, 6:22 AM | 1.2 MB | Micros(.xlsx) |
|   |    | XCMSOnline_log.txt              |             | Mar 12, 2015, 6:52 AM | 2 KB   | Plain Text    |

## The Excel DiffReport from XCMS

| N             | м        | L                    | К                    | J                                | 1                   | н                  | G                               | F                                | E                               | D                                 | С                    | В                    | A  |
|---------------|----------|----------------------|----------------------|----------------------------------|---------------------|--------------------|---------------------------------|----------------------------------|---------------------------------|-----------------------------------|----------------------|----------------------|----|
| rtmax         | rtmin    | rtmed                | mzmax                | mzmin                            | mzmed               | updown             | qvalue                          | pvalue                           | tstat                           | log2fold                          | fold                 | name                 |    |
| 3955 17.9438  | 17.8955  | 17.9395              | 499.721              | 499.7144                         | 499.7199            | DOWN               | 0.000591                        | 4.25E-07                         | -69.9353                        | -1.66775                          | 3.177186             | M500T18_:            | 4  |
| 2393 14.66083 | 14.62393 | 14.64618             | 251.0067             | 251.0023                         | 251.0044            | UP                 | 0.000591                        | 7.07E-07                         | 57.295                          | 1.34375                           | 2.538102             | M251T15              |    |
| 2967 17.8865  | 17.82967 | 17.85967             | 417.2133             | 417.2091                         | 417.2121            | UP                 | 0.000651                        | 1.17E-06                         | 55.09394                        | 1.297302                          | 2.457688             | M417T18              |    |
| 7583 19.0271  | 18.97583 | 18.99725             | 199.1345             | 199.1321                         | 199.1334            | UP                 | 0.001223                        | 2.92E-06                         | 40.96574                        | 1.318309                          | 2.493736             | M199T19              |    |
| 4583 13.77243 | 13.74583 | 13.75913             | 537.1263             | 537.1252                         | 537.1257            | UP                 | 0.003885                        | 1.16E-05                         | 31.72212                        | 0.830853                          | 1.778737             | M537T14_:            |    |
| 0732 11.2524  | 11.20732 | 11.21367             | 325.0951             | 325.0922                         | 325.0931            | UP                 | 0.003885                        | 1.61E-05                         | 49.07387                        | 0.761455                          | 1.695199             | M325T11              | \$ |
| 9118 16.21943 | 16.19118 | 16.20212             | 144.0465             | 144.0453                         | 144.0457            | UP                 | 0.003885                        | 1.69E-05                         | 33.20396                        | 1.008844                          | 2.012298             | M144T16              |    |
| 5622 12.68867 | 12.65622 | 12.66457             | 357.0837             | 357.082                          | 357.0822            | UP                 | 0.003885                        | 1.92E-05                         | 32.88002                        | 1.375258                          | 2.594144             | M357T13_:            |    |
| 3335 8.15796  | 8.13335  | 8.13925              | 426.0345             | 426.0321                         | 426.0323            | UP                 | 0.003885                        | 2.37E-05                         | 22.7141                         | 2.774306                          | 6.841469             | M426T8               | í. |
| 0283 13.11525 | 13.00283 | 13.05983             | 347.172              | 347.1634                         | 347.168             | UP                 | 0.003885                        | 2.44E-05                         | 22.19083                        | 0.996997                          | 1.995841             | M347T13              | .0 |
| 9628 14.9625  | 14.89628 | 14.92045             | 591.1397             | 591.135                          | 591.1369            | UP                 | 0.003885                        | 2.55E-05                         | 31.66855                        | 1.530331                          | 2.88852              | M591T15_3            | 1  |
| 7417 16.34668 | 16.27417 | 16.32718             | 629.7876             | 629.7792                         | 629.784             | UP                 | 0.004174                        | 3E-05                            | 23.19857                        | 1.201655                          | 2.300034             | M630T16              | 2  |
| 7012 12.3334  | 12.27012 | 12.30179             | 438.1714             | 438.1709                         | 438.1711            | UP                 | 0.004174                        | 3.44E-05                         | 24.90868                        | 0.685535                          | 1.608298             | M438T12              | 3  |
| 2117 8.157967 | 8.112117 | 8.13335              | 425.0457             | 425.0435                         | 425.045             | UP                 | 0.004174                        | 3.77E-05                         | 20.21984                        | 2.132189                          | 4.383821             | M425T8               | 4  |
| 1367 14.5699  | 14.51367 | 14.53876             | 151.0405             | 151.0366                         | 151.0399            | UP                 | 0.004174                        | 4.47E-05                         | 20.92318                        | 1.047856                          | 2.067456             | M151T15              | 5  |
| 8848 15.25067 | 15.18848 | 15.21824             | 506.1145             | 506.1066                         | 506.1093            | UP                 | 0.004174                        | 4.83E-05                         | 20.18947                        | 0.521604                          | 1.435551             | M506T15              | .6 |
| 5903 14.9746  | 14.95903 | 14.96682             | 789.2278             | 789.2264                         | 789.2271            | UP                 | 0.004174                        | 5.06E-05                         | 18.58276                        | 1.0119                            | 2.016565             | M789T15              | 7  |
| 5473 16.38143 | 16.35473 | 16.35723             | 315.1436             | 315.1425                         | 315.143             | UP                 | 0.004174                        | 5.14E-05                         | 25.13321                        | 1.861384                          | 3.633561             | M315T16              | 8  |
| 5473 16.38143 | 16.35473 | 16.35723             | 640.7759             | 640.774                          | 640.7743            | UP                 | 0.004174                        | 5.26E-05                         | 24.93903                        | 1.618589                          | 3.070745             | M641T16              | .9 |
| 7808 15.51025 | 15.47808 | 15.50497             | 582.2823             | 582.2752                         | 582.278             | UP                 | 0.004174                        | 5.37E-05                         | 18.25259                        | 0.569741                          | 1.484257             | M582T16              | 0  |
| 547           | 16.3547  | 16.35723<br>15.50497 | 640.7759<br>582.2823 | 640.774<br>582.2752<br>y filters | 640.7743<br>582.278 | up<br>up<br>e need | 0.004174<br>0.004174<br>es – we | 5.26E-05<br>5.37E-05<br>,906 lin | 24.93903<br>18.25259<br>e has 3 | 1.618589<br>0.569741<br>This file | 3.070745<br>1.484257 | M641T16_<br>M582T16_ | 9  |

|    |          | Cor               | ato      | nt i     | of t     | ho     | Ev       | col      | f:L      |          |          |          |
|----|----------|-------------------|----------|----------|----------|--------|----------|----------|----------|----------|----------|----------|
|    |          | COI               | ite      |          |          | lie    | EX       | LEI      | 1110     | 2        |          |          |
| A  | В        |                   | E        | E        | G        | н      |          | J        | к        | L        | м        | N        |
|    | name     | fold log2fold     | tstat    | pvalue   | qvalue   | updown | mzmed    | mzmin    | mzmax    | rtmed    | rtmin    | rtmax    |
| 1  | M500T18_ | 3.177186 -1.66775 | -69.9353 | 4.25E-07 | 0.000591 | DOWN   | 499.7199 | 499.7144 | 499.721  | 17.9395  | 17.8955  | 17.94383 |
| 2  | M251T15  | 2.538102 1.34375  | 57.295   | 7.07E-07 | 0.000591 | UP     | 251.0044 | 251.0023 | 251.0067 | 14.64618 | 14.62393 | 14.66083 |
| 3  | M417T18  | 2.457688 1.297302 | 55.09394 | 1.178-06 | 0.000651 | UP     | 417.2121 | 417.2091 | 417.2133 | 17.85967 | 17.82967 | 17.8865  |
|    | M199T19  | 2.493736 1.318309 | 40.96574 | 2.928-06 | 0.001223 | UP     | 199.1334 | 199.1321 | 199.1345 | 18.99725 | 18.97583 | 19.02717 |
| 5  | M537T14_ | 1.778737 0.830853 | 31.72212 | 1.16E-05 | 0.003885 | UP     | 537,1257 | 537.1252 | 537.1263 | 13.75913 | 13.74583 | 13.77243 |
| 5  | M325T11  | 1.695199 0.761455 | 49.07387 | 1.618-05 | 0.003885 | UP     | 325:0931 | 325.0922 | 325.0951 | 11.21367 | 11.20732 | 11.25245 |
| ,  | M144T16  | 2.012298 1.008844 | 33.20396 | 1.698-05 | 0.003885 | UP     | 144.0457 | 144.0453 | 144.0465 | 16.20212 | 16.19118 | 16.21943 |
| 3  | M357T13_ | 2.594144 1.375258 | 32.88002 | 1.928-05 | 0.003885 | UP     | 357.0822 | 357.082  | 357.0837 | 12.66457 | 12.65622 | 12.68867 |
| 9  | M426T8   | 6.841469 2.774306 | 22.7141  | 2.37E-05 | 0.003885 | UP     | 426.0323 | 426.0321 | 426.0345 | 8.13925  | 8.13335  | 8.157967 |
| 0  | M347T13  | 1.995841 0.996997 | 22.19083 | 2.448-05 | 0.003885 | UP     | 347.168  | 347.1634 | 347.172  | 13.05983 | 13.00283 | 13.11525 |
| 1  | M591T15_ | 2.88852 1.530331  | 31.66855 | 2.558-05 | 0.003885 | UP     | 591.1369 | 591.135  | 591.1397 | 14.92045 | 14.89628 | 14.96255 |
| 2  | M630T16  | 2.300034 1.201655 | 23.19857 | 35-05    | 0.004174 | UP     | 629.784  | 629.7792 | 629.7876 | 16.32718 | 16.27417 | 16.34668 |
| .3 | M438T12_ | 1.608298 0.685535 | 24.90868 | 3.448-05 | 0.004174 | UP     | 438.1711 | 438.1709 | 438.1714 | 12.30179 | 12.27012 | 12.33347 |
| .4 | M425T8   | 4.383821 2.132189 | 20.21984 | 3.778-05 | 0.004174 | UP     | 425.045  | 425.0435 | 425.0457 | 8.13335  | 8.112117 | 8.157967 |
| 5  | M151T15  | 2.067456 1.047856 | 20.92318 | 4.478-05 | 0.004174 | UP     | 151.0399 | 151.0366 | 151.0405 | 14.53876 | 14.51367 | 14.5699  |
| 6  | M506T15  | 1.435551 0.521604 | 20.18947 | 4.838-05 | 0.004174 | UP     | 506.1093 | 506.1066 | 506.1145 | 15.21824 | 15.18848 | 15.25067 |
| 7  | M789T15  | 2.016565 1.0119   | 18.58276 | 5.06E-05 | 0.004174 | UP     | 789.2271 | 789.2264 | 789.2278 | 14.96682 | 14.95903 | 14.9746  |
| 8  | M315T16  | 3.633561 1.861384 | 25.13321 | 5.148-05 | 0.004174 | UP     | 315.143  | 315.1425 | 315.1436 | 16.35723 | 16.35473 | 16.38143 |
| .9 | M641T16_ | 3.070745 1.618589 | 24.93903 | 5.268-05 | 0.004174 | UP     | 640.7743 | 640.774  | 640.7759 | 16.35723 | 16.35473 | 16.38143 |
|    | M582T16  | 1 484257 0 569741 | 18,25259 | 5.378-05 | 0.004174 | UP     | 582.278  | 582.2752 | 582.2823 | 15,50497 | 15.47808 | 15.51025 |

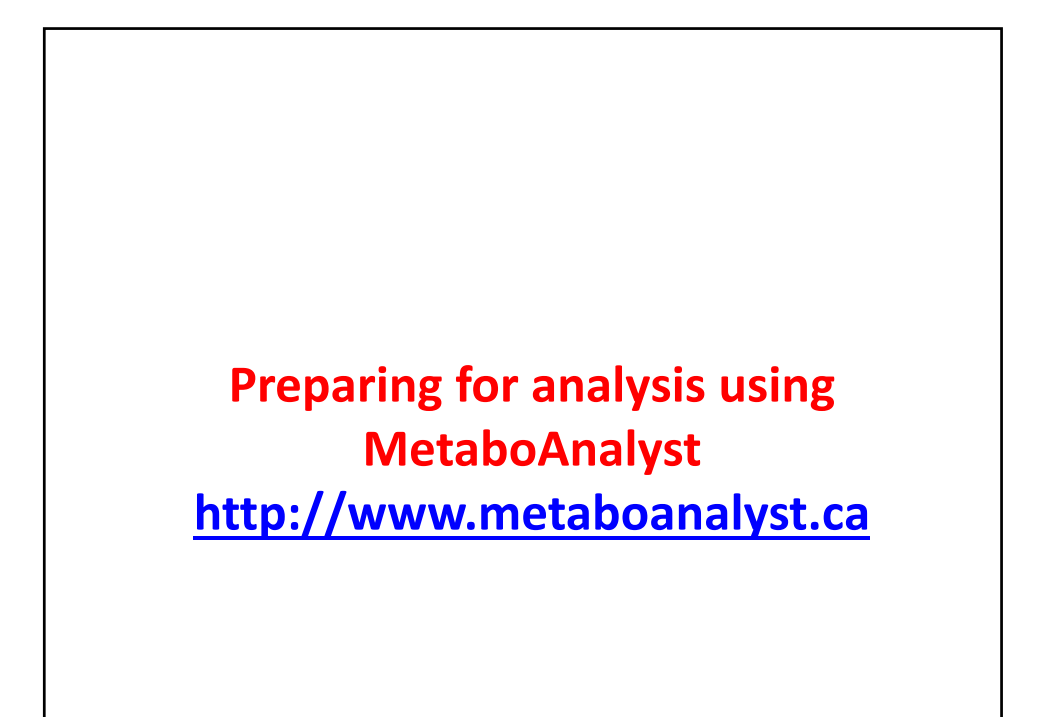

## Make a copy of the sheet onto new sheet and sort the data by retention time

|                             | name                       | fold     | log2fold | tstat                | pvalue   | qvalue   | updown | mzmed    | mzmin    | mzmax    | rtmed    | rtmin    | rtmax    |
|-----------------------------|----------------------------|----------|----------|----------------------|----------|----------|--------|----------|----------|----------|----------|----------|----------|
| 1208                        | M209T3                     | 1.369143 | 0.453273 | 2.709012             | 0.055919 | 0.077433 | UP     | 208.9602 | 208.9598 | 208.9611 | 3.28215  | 3.265233 | 3.3416   |
| 378                         | M323T3                     | 1.434411 | 0.520459 | 5.353103             | 0.006801 | 0.030027 | UP     | 322.938  | 322.9359 | 322.9407 | 3.32005  | 3.295083 | 3.361817 |
| 549                         | M271T3                     | 1.186928 | 0.247232 | 5.44988              | 0.01248  | 0.038025 | UP     | 270.9417 | 270.9411 | 270.9425 | 3.32005  | 3.295083 | 3.361817 |
| 895                         | M387T3                     | 1.394198 | 0.479436 | 4.649027             | 0.031911 | 0.059621 | UP     | 386.9358 | 386.9344 | 386.9368 | 3.32005  | 3.295083 | 3.361817 |
| 1689                        | M272T3                     | 1.088879 | 0.122844 | 2.524051             | 0.111581 | 0.110419 | UP     | 271.941  | 271.9398 | 271.9434 | 3.326167 | 3.29085  | 3.361817 |
| 892                         | M325T3                     | 1.375868 | 0.460342 | 3.79855              | 0.031801 | 0.059554 | UP     | 324.9303 | 324.929  | 324.9401 | 3.32705  | 3.30445  | 3.361817 |
| 1378                        | M391T3                     | 1.312616 | 0.392445 | 3.507716             | 0.071514 | 0.086812 | UP     | 390.9101 | 390.9064 | 390.9131 | 3.32705  | 3.30445  | 3.367883 |
| 1623                        | M291T3                     | 1.256324 | -0.32921 | -2.50694             | 0.102207 | 0.105294 | DOWN   | 290.9445 | 290.9436 | 290.9464 | 3.327583 | 3.295083 | 3.361817 |
| 749                         | M324T3                     | 1.275929 | 0.351548 | 3.759227             | 0.022331 | 0.049864 | UP     | 323.9378 | 323.9374 | 323.9399 | 3.331108 | 3.298017 | 3.361817 |
| 2099                        | M154T3                     | 1.037093 | 0.052546 | 1.655429             | 0.189385 | 0.150928 | UP     | 154.0059 | 154.0023 | 154.0117 | 3.331492 | 3.30095  | 3.361817 |
| 1845                        | M387T5                     | 1.154483 | 0.207247 | 2.022386             | 0.135817 | 0.123138 | UP     | 387.114  | 387.113  | 387.1145 | 4.978417 | 4.97     | 4.99685  |
|                             |                            |          |          |                      |          |          |        |          |          |          |          |          |          |
| 2204                        | M388T5                     | 1.139738 | 0.188702 | 1.768345             | 0.215874 | 0.163842 | UP     | 388.1168 | 388.115  | 388.1176 | 4.978417 | 4.970667 | 4.99615  |
| 1315                        | M404T5                     | 1.345221 | -0.42784 | -2.9703              | 0.065723 | 0.083602 | DOWN   | 404.1036 | 404.1014 | 404.1047 | 4.983425 | 4.945983 | 5.010417 |
| 1128                        | M564T5                     | 1.522219 | 0.606175 | 3.224519             | 0.049554 | 0.073486 | UP     | 564.0012 | 563.9964 | 564.0092 | 4.984925 | 4.917883 | 5.0261   |
| 2862                        | M772T5_2                   | 1.106141 | -0.14554 | -0.84381             | 0.44698  | 0.26116  | DOWN   | 772.2342 | 772.227  | 772.2367 | 4.992317 | 4.97     | 5.037    |
| 3327                        | M643T5_1                   | 1.122221 | -0.16636 | -0.46213             | 0.67351  | 0.338631 | DOWN   | 642.6763 | 642.6715 | 642.6794 | 4.992317 | 4.930767 | 4.99685  |
|                             | M419T5                     | 1.160736 | -0.21504 | -3.76575             | 0.042847 | 0.067616 | DOWN   | 419.1222 | 419.1178 | 419.1251 | 4.998867 | 4.97     | 5.037    |
| 1060                        |                            | 1 000013 | 0.01423  | 0.343979             | 0.752961 | 0.362038 | UP     | 418.1259 | 418.1251 | 418.1274 | 4.999242 | 4.99615  | 5.037    |
| 1060<br>3479                | M418T5                     | 1.009913 |          |                      |          |          | 1.100  | E24 0040 | F33 0053 | E24 0074 |          |          |          |
| 1060<br>3479<br>805         | M418T5<br>M534T5           | 2.270077 | 1.182742 | 4.124107             | 0.02608  | 0.054177 | UP     | 554.0049 | 533.9957 | 554.0074 | 4.999617 | 4.99685  | 5.09565  |
| 1060<br>3479<br>805<br>2042 | M418T5<br>M534T5<br>M768T5 | 2.270077 | 1.182742 | 4.124107<br>-1.66652 | 0.02608  | 0.054177 | DOWN   | 768.2396 | 768.2371 | 768.241  | 4.999617 | 4.99685  | 5.09565  |

## Delete all these records

Keep metabolites eluting between 5.00 and 25.00 minutes

| reas o      | f align       | ied me      | etabol      | ites by       | y samp      |
|-------------|---------------|-------------|-------------|---------------|-------------|
| negmode nr1 | negmode nr2   | negmode nr3 | negmode ir1 | negmode ir2   | negmode ir3 |
| 9846        | 9677          | 9931        | 3168        | 3131          | 2971        |
| 28534       | 27967         | 29683       | 71934       | 72858         | 73952       |
| 6340        | 6069          | 6014        | 15216       | 15225         | 14838       |
| 18534       | 19605         | 20066       | 49283       | 47408         | 48456       |
| 17847       | 16952         | 16751       | 31039       | 30484         | 30171       |
| 23162       | 22952         | 22637       | 38605       | 38521         | 39420       |
| 26142       | 25163         | 24680       | 52038       | 51045         | 49821       |
| 12999       | 12148         | 11915       | 31502       | 31596         | 33047       |
| 893         | 1152          | 1618        | 8147        | 8816          | 8098        |
| 10415       | 11219         | 10089       | 20918       | 20640         | 21755       |
| 26263       | 26389         | 23874       | 74889       | 71120         | 75040       |
| 3051        | 3046          | 3467        | 7160        | 7542          | 7298        |
| 15492       | 16557         | 16286       | 26297       | 25938         | 25503       |
| 3088        | 2348          | 3495        | 13268       | 13551         | 12332       |
| 7302        | 8259          | 8242        | 16460       | 16811         | 15942       |
| 23595       | 22994         | 24105       | 33963       | 34434         | 33088       |
| 10301       | 9069          | 9498        | 20043       | 18719         | 19453       |
| 6312        | 6126          | 7336        | 24880       | 22887         | 24081       |
| 3677        | 3235          | 2891        | 10144       | 10218         | 9742        |
| 13805       | 14693         | 14417       | 21725       | 20777         | 21197       |
| 1           | non-irradiate | d diet      | i           | rradiated die | t           |

## Now order them according to peak areas

- The goal here is to remove noisy peaks that contribute little to the overall separation of groups
  - It's a good idea to inspect the data with mzmine or xcms to see where the peaks become ragged
  - It's important to write down where the cutoff is for a given analysis
  - If there are >2,000 features left, then I artifically set a 2,000 features limit
    - Why? Metaboanalyst restricts the number of features it uses, but there are other stats programs that use bigger matrices

|    | Cr         | eatir      | ng .cs      | v files for each sample                                      |
|----|------------|------------|-------------|--------------------------------------------------------------|
|    |            |            | •           |                                                              |
| 1  | mzmed      | rtmed      | negmode_nr1 |                                                              |
| 2  | 499.71989  | 17.9395    | 9846        | <ul> <li>Copy the median <i>m/z</i> and median Rt</li> </ul> |
| 3  | 251.004448 | 14.646175  | 28534       | values into a new Excel file. Then copy                      |
| 4  | 417.212131 | 17.8596667 | 6340        | the column of ences from the first                           |
| 5  | 199.133402 | 18.99725   | 18534       | the column of areas from the first                           |
| 6  | 537.125737 | 13.7591333 | 17847       | sample in Group 1. Save as an Excel                          |
| 7  | 325.093116 | 11.2136667 | 23162       |                                                              |
| 8  | 144.045677 | 16.2021167 | 26142       | .CSV file.                                                   |
| 9  | 357.082227 | 12.6645667 | 12999       | <ul> <li>Note that the file name must not have</li> </ul>    |
| 10 | 426.03226  | 8.13925    | 893         | spaces – use an underscore instead of a                      |
| 11 | 347.167955 | 13.059825  | 10415       | spaces use an underscore instead of a                        |
| 12 | 591.136922 | 14.92045   | 26263       | space.                                                       |
| 13 | 629.783983 | 16.3271833 | 3051        | <ul> <li>Leave the file open and replace the</li> </ul>      |
| 14 | 438.171148 | 12.3017917 | 15492       |                                                              |
| 15 | 425.045022 | 8.13335    | 3088        | yellow column with the areas from the                        |
| 16 | 151.039947 | 14.5387583 | 7302        | next Group 1 sample. Save as a second                        |
| 17 | 506.109327 | 15.2182417 | 23595       |                                                              |
| 18 | 789.227085 | 14.9668167 | 10301       | .CSV THE.                                                    |
| 19 | 315.142993 | 16.3572333 | 6312        | Continue until all Group 1 and Group 2                       |
| 20 | 640.774334 | 16.3572333 | 3677        |                                                              |
| 21 | 582.278039 | 15.5049667 | 13805       | samples have a corresponding .csv file.                      |

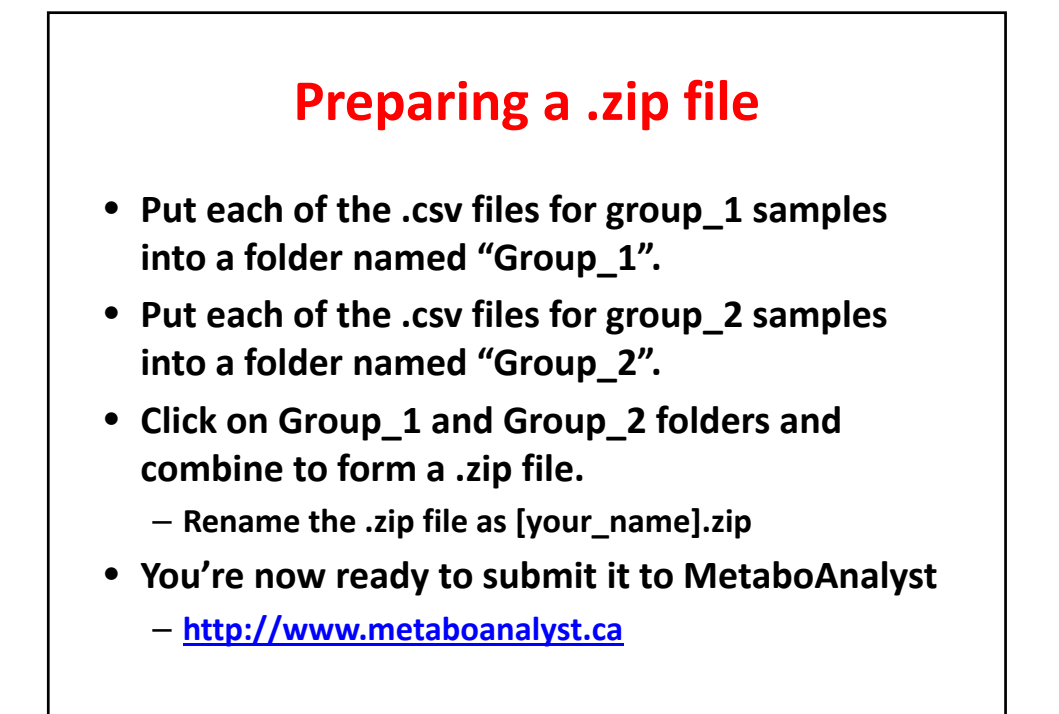

| ON DMA         | MetaboAnalyst 3.0<br>- a comprehensive tool suite for metabolomic data analysis                                                                                                    |  |  |  |  |  |  |  |  |
|----------------|----------------------------------------------------------------------------------------------------|--|--|--|--|--|--|--|--|
| Home           | Welcome click here to start                                                                                                    |  |  |  |  |  |  |  |  |
| Overview       | News & Updates                                                                                                    |  |  |  |  |  |  |  |  |
| Data Formats   | <ul> <li>We are testing our mirror site (mirror.metaboanalyst.ca) on Google Cloud. Traffics will be distributed between the two<br/>websites. Let us know if you experience any issue.</li> </ul> |  |  |  |  |  |  |  |  |
| FAQs           | <ul> <li>Several feature improvements and bug fixes based on user feedback (10/16/2015); NEW.</li> </ul>                                                                                          |  |  |  |  |  |  |  |  |
| Tutorials      | Added support for logistic regression in ROC Tester (08/12/2015); ROI     Added support for computing compound ratios in biomarker analysis (08/03/2015); ROI                                     |  |  |  |  |  |  |  |  |
|                |                                                                                                    |  |  |  |  |  |  |  |  |
| Resources      | <ul> <li>Minor bug tixes and teature enhancements (data IO, PLS-DA, enrichment analysis) to deal with special cases in user<br/>inputs (07/20/2015):</li> </ul>                                   |  |  |  |  |  |  |  |  |
| Update History | Updated Multivariate Biomarker Analysis module with flexible interface and improved capacity for computing on large                                                                               |  |  |  |  |  |  |  |  |
| User Stats     | datasets (06/05/2015);                                                                                                    |  |  |  |  |  |  |  |  |
| 0001 01010     | MetaboAnalyst 3.0 paper is now available on the 2015 NAR web server issue                                                                                                    |  |  |  |  |  |  |  |  |
| Contact        | Read more                                                                                                    |  |  |  |  |  |  |  |  |
| About          | Please Cite:                                                                                                    |  |  |  |  |  |  |  |  |
|                | Xia, J., Sinelnikov, I., Han, B., and Wishart, D.S. (2015) <u>MetaboAnalyst 3.0 - making metabolomics more meaningful</u> . Nucl. Acids Res. (DOI: 10.1093/nar/gkv380).                           |  |  |  |  |  |  |  |  |
| 🍯 тміс         | Xia, J., Mandal, R., Sinelnikov, I., Broadhurst, D., and Wishart, D.S. (2012) <u>MetaboAnalyst 2.0 - a comprehensive server for metabolomic data analysis</u> . Nucl. Acids Res. 40, W127-W133.   |  |  |  |  |  |  |  |  |
| hmp            | Xia, J., Psychogios, N., Young, N. and Wishart, D.S. (2009) <u>MetaboAnalyst: a web server for metabolomic data analysis and<br/>interpretation</u> . Nucl. Acids Res. 37, W652-660.              |  |  |  |  |  |  |  |  |

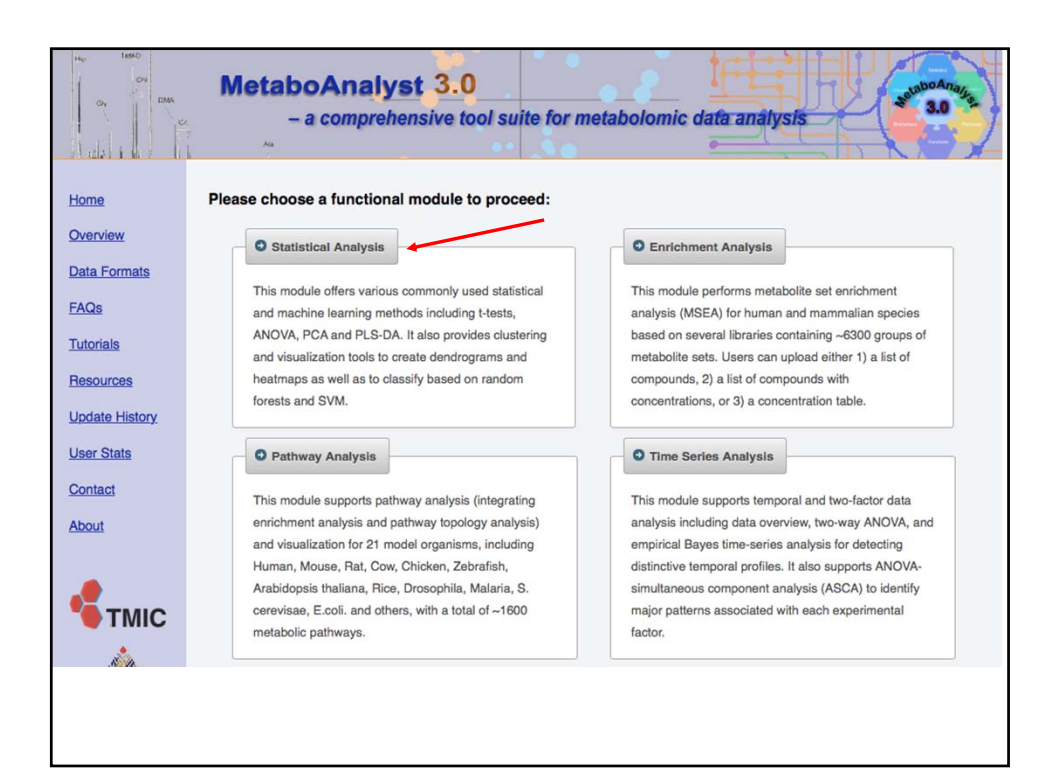

| b-delimited  | text (.txt) or comma-separated values (.csv) file:          |        |
|--------------|-------------------------------------------------------------|--------|
| Data Type:   | Concentrations      Spectral bins      Peak intensity table |        |
| Format:      | Samples in rows (unpaired)                                  | Submit |
| Data File:   | Choose File No file chosen                                  |        |
| pped Files ( | zip) :                                                      |        |
| Data Type:   | NMR peak list MS peak list                                  |        |
| Data File:   | Choose File Diet_negmode.zip                                | Submit |
| Pair File:   | Choose File No file chosen                                  |        |

| H400 14440    | MetaboAnalyst 3.0<br>- a comprehensive tool suite for metabolomic data analysis                                                                |
|---------------|----------------------------------------------------------------------------------------------------|
| 借             | Processing MS peak list data :                                                                                                    |
| Upload        | Peaks need to be matched across samples in order to be compared. For two-column format (mass and intensities), peaks are grouped by            |
| * Processing  | their m/z values. For three column data (mass, retention time, and intensities), the program will further group peaks based on their retention |
| Pre-process   | time. Users need to supply tolerance values in order to proceed. Here are some suggested values: mass tolerance - 0.25 (m/z); retention        |
| Data check    | time - 30 (seconds) for LC-MS peak, and 5 (seconds) for GC-MS peaks. Please note, If a sample has more than one peak in a group, they          |
| Missing value | will be replaced by their sum; some groups will be excluded if none of the classes has at least half its samples represented. Finally, the     |
| Data filter   | program create a peak intensity table in which each sample occupies a row and each column represents a peak group identified by the            |
| Data editor   | median values of its position (m/z and/or retention time).                                                                                     |
| Image options |                                                                                                    |
| Normalization | Mass tolerance (m/z): 0.025                                                                                                    |
| - Statistics  | Retention time tolerance: 30.0                                                                                                    |
| Evit          |                                                                                                    |
|               |                                                                                                    |
|               |                                                                                                    |
|               | reset these to 0.001 and 0.01, respectively                                                                                                    |
|               |                                                                                                    |
|               |                                                                                                    |
|               |                                                                                                    |
|               |                                                                                                    |

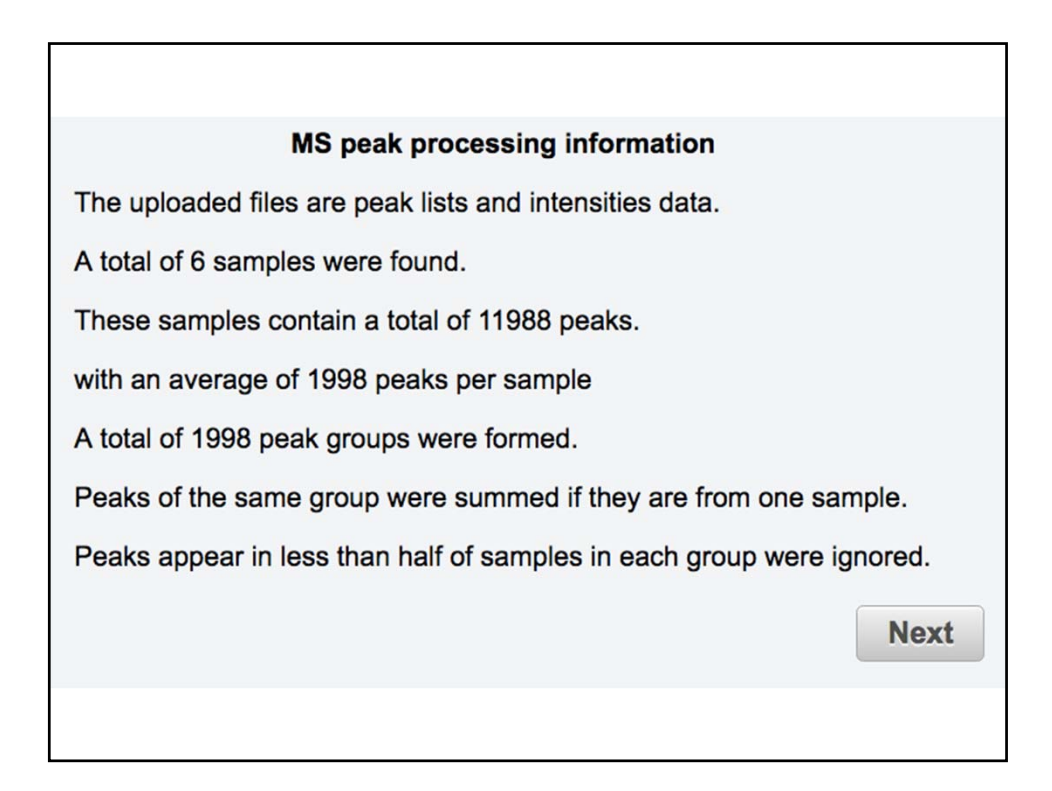

| Data processing information:                                                         |  |
|--------------------------------------------------------------------------------------|--|
| Checking data contentpassed                                                          |  |
| The uploaded files are peak lists and intensities data.                              |  |
| A total of 6 samples were found.                                                     |  |
| These samples contain a total of 11988 peaks.                                        |  |
| with an average of 1998 peaks per sample                                             |  |
| 2 groups were detected in samples.                                                   |  |
| Samples are not paired.                                                              |  |
| Only English letters, numbers, underscore, hyphen and forward slash (/) are allowed. |  |
| Other special characters or punctuations (if any) will be stripped off.              |  |
| All data values are numeric.                                                         |  |
| A total of 0 (0%) missing values were detected.                                      |  |
| By default, these values will be replaced by a small value.                          |  |
| Click Skip button if you accept the default practice                                 |  |
| Or click Missing value imputation to use other methods                               |  |
|                                                                                      |  |
| Missing value estimation Skip                                                        |  |

Non-informative variables can be characterized in two groups: variables of very small values - these variables can be detected using mean or median; variables that are near-constant throughout the experiment conditions - these variables can be detected using standard deviation (SD); or the robust estimate such as interquantile range (IQR). The relative standard deviation(RSD = SD/mean) is another useful variance measure independent of the mean. The following empirical rules are applied during data filtering:

- Less than 250 variables: 5% will be filtered;
- Between 250 500 variables: 10% will be filtered;
- Between 500 1000 variables: 25% will be filtered;
- Over 1000 variables: 40% will be filtered;

Please note, in order to reduce the computational burden to the server, the **None** option is only for less than 2000 features. Over that, if you choose None, the IQR filter will still be applied. In addition, the maximum allowed number of variables is 5000. If over 5000 variables were left after filtering, only the top 5000 will be used in the subsequent analysis.

Interquantile range (IQR)

Standard deviation (SD)

- Median absolute deviation (MAD)
- Relative standard deviation (RSD = SD/mean)
- Non-parametric relative standard deviation (MAD/median)
- Mean intensity value
- Median intensity value
- None (less than 2000 features)

| Sample normalization                                                                                 |                       |
|----------------------------------------------------------------------------------------------------|-----------------------|
| Sample specific normalization (i.e. dry weight, volume) Normalization by sum                         | Click here to specify |
| Normalization by median                                                                              |                       |
| Specify a reference sample     Inegmode_ir1     Create a pooled average sample from group negmode_ir |                       |
| Normalization by reference feature 50.12842/14.09                                                    |                       |
|                                                                                                    |                       |
|                                                                                                    |                       |

| Data options before stats analysis                                                                   |
|----------------------------------------------------------------------------------------------------|
| Data transformation                                                                                  |
| None                                                                                                 |
| Log transformation     (generalized logarithm transformation or glog)                                |
| Cube root transformation (take cube root of data values)                                             |
| Data scaling                                                                                         |
| None                                                                                                 |
| Auto scaling (mean-centered and divided by the standard deviation of each variable)                  |
| Pareto scaling (mean-centered and divided by the square root of standard deviation of each variable) |
| Range scaling (mean-centered and divided by the range of each variable)                              |
|                                                                                                    |
|                                                                                                    |

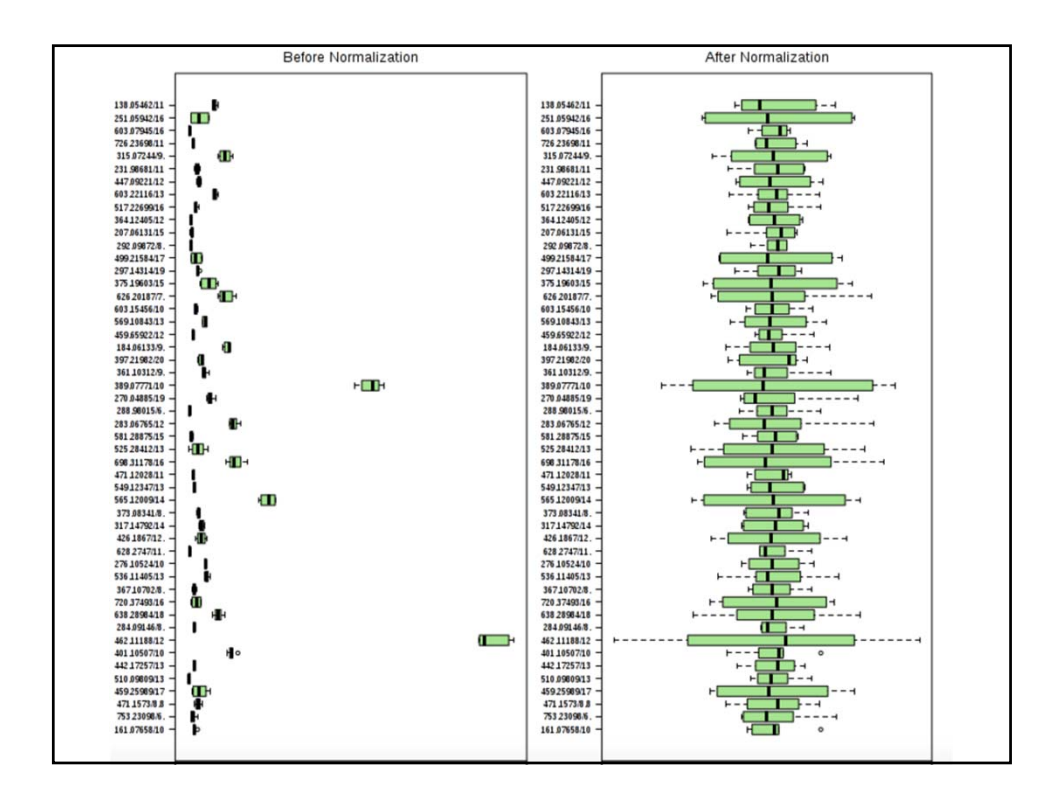

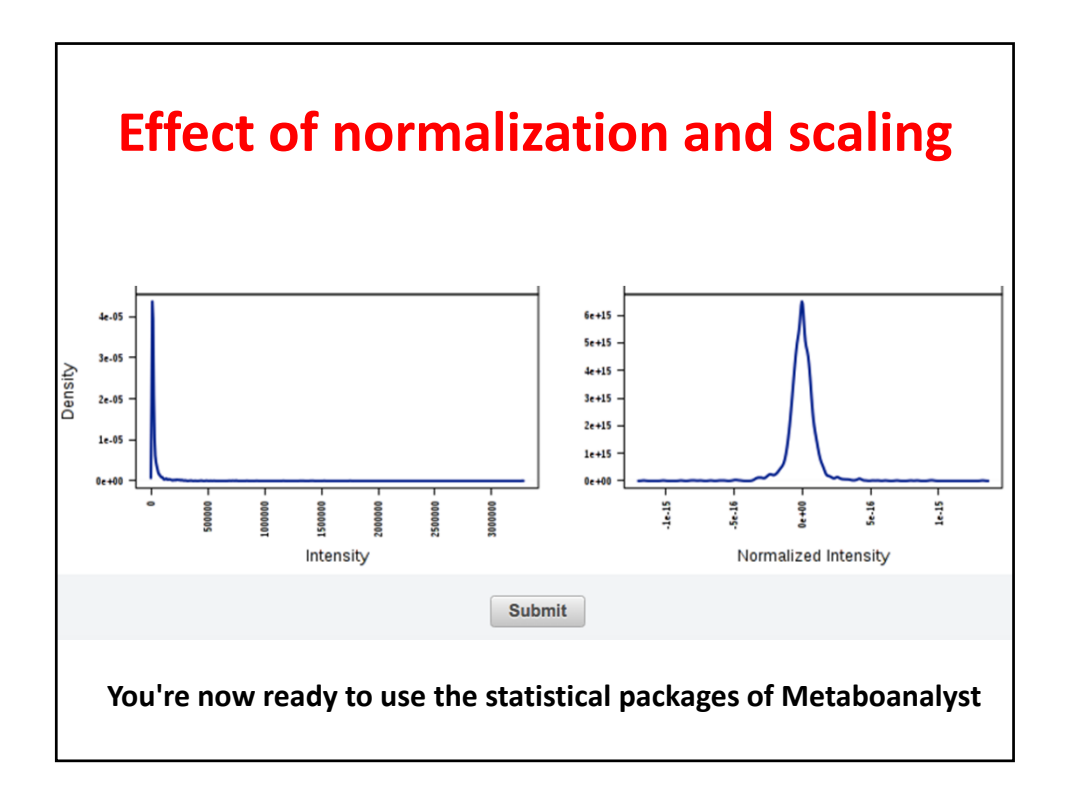